## Wi-Fi & 4K CONSTRUCTION TIME LAPSE CAMERA BCC5000

brinno 200 6 °6 6  $\cap$ 

#### Wi-Fi Operation Manual

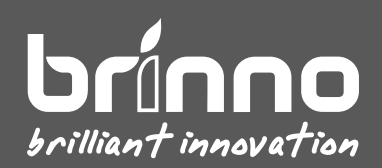

#### Contents

| Operating Methods              | .4 |
|--------------------------------|----|
| Wi-Fi Operation                | .7 |
| Wi-Fi   Initial Page           | .8 |
| Wi-Fi   Camera ID              | .9 |
| Wi-Fi   Live View1             | .0 |
| Wi-Fi   Start/Stop Recording1  | .1 |
| Wi-Fi $\mid$ Settings & Info1  | .2 |
| Settings   Schedule1           | .3 |
| Settings   Time Interval1      | .4 |
| Settings   Configure Settings1 | .5 |
| Settings   Battery Details1    | .6 |
| Settings   SD Card1            | .7 |
| Settings   About Camera1       | .8 |
| On-Camera Operation錯誤! 尚未定義書籤  | o  |

## **Operating Methods**

Wi-Fi & 4K Construction Time Lapse Camera BCC5000

## 3 Operating Methods

The camera (TLC5000) can be operated through the following methods:

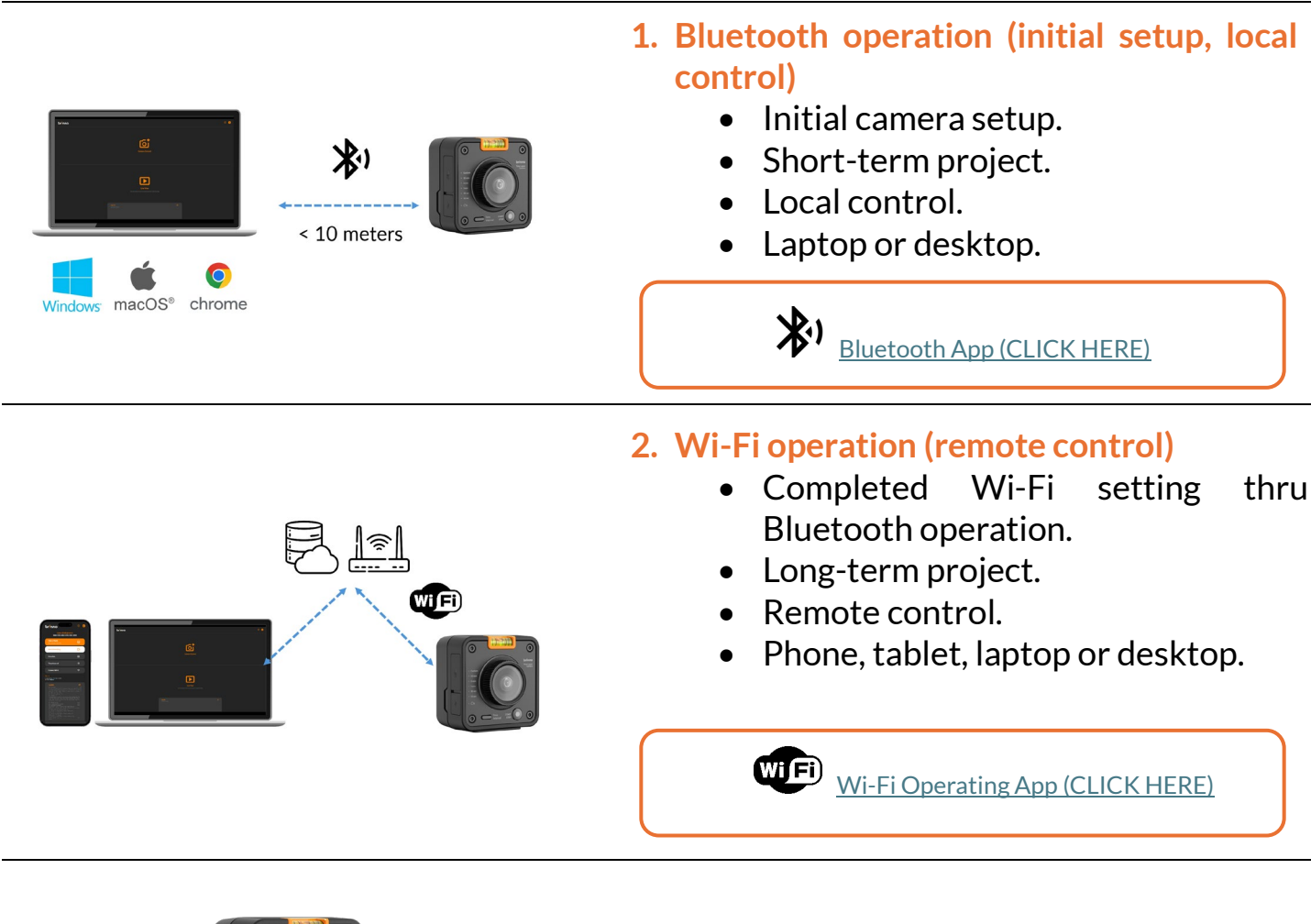

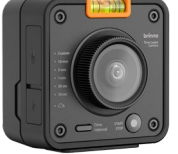

#### 3. On-Camera operation

- Select desired time interval.
- Start/stop recording.

## Wi-Fi Operation

Wi-Fi & 4K Construction Time Lapse Camera BCC5000

### Wi-Fi Operation

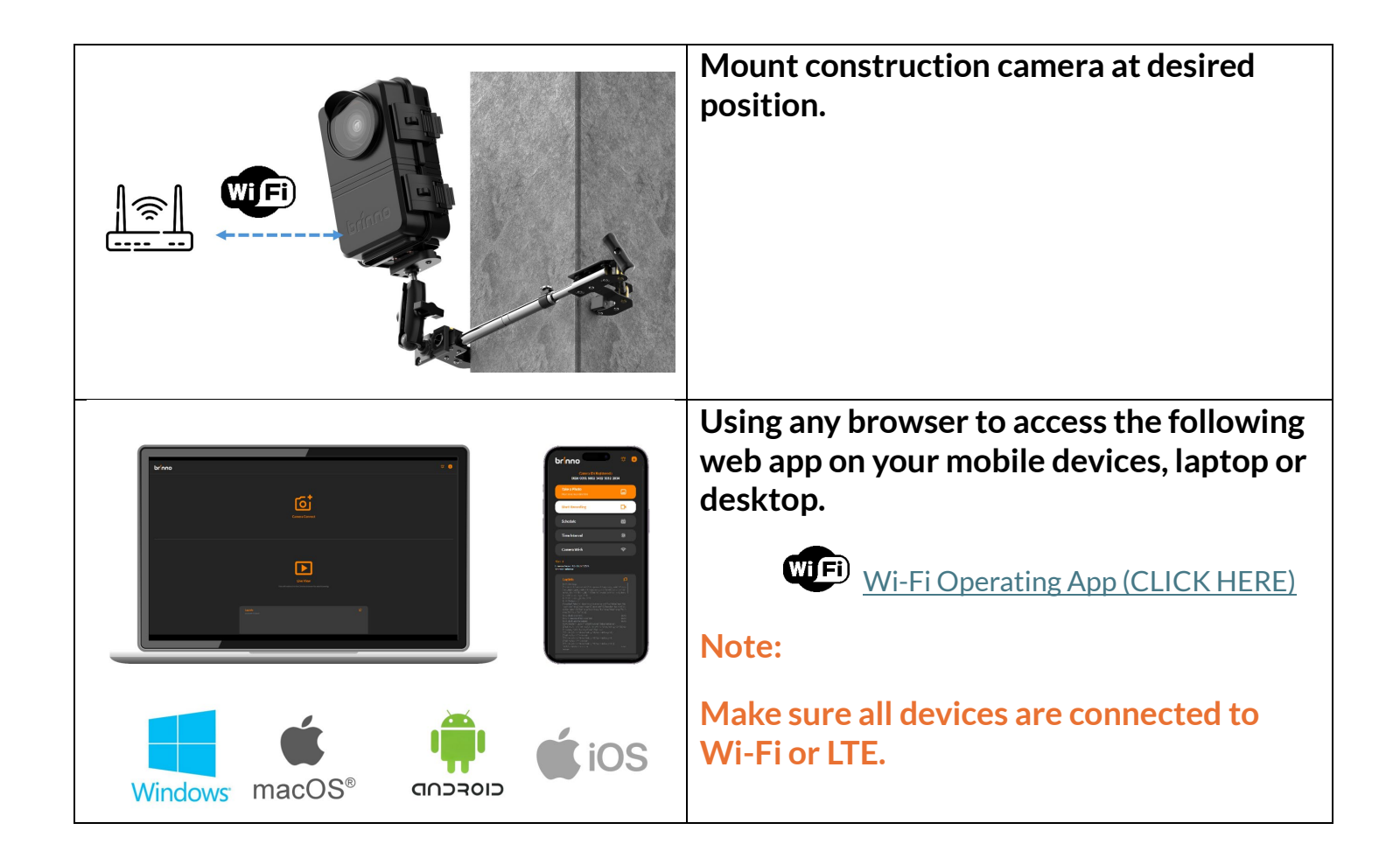

# Wi-Fi | Initial Page

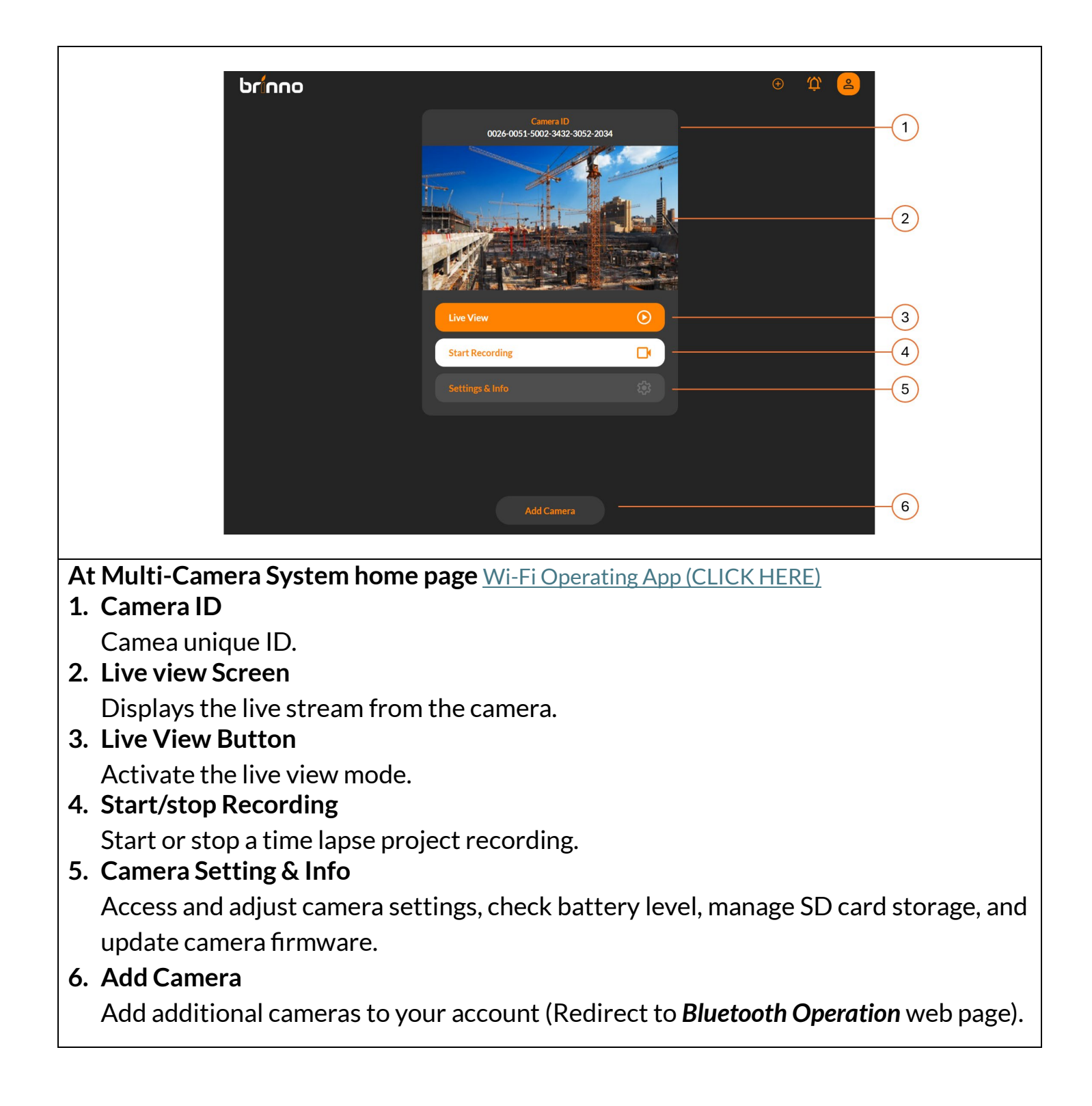

# Wi-Fi | Camera ID

| Carrea D   Docedoos1-5002-3432-3052-2034     Image: Construction of the image: Construction of the i | 1. Camera ID<br>Each camera has a unique Camera ID,<br>which can also be found on the label<br>included in the package.                                                                                                    |
|----------------------------------------------------------------------------------------------------|----------------------------------------------------------------------------------------------------|
| 2<br>Camera ID<br>© 0026-0051-5002-3432-3052-2034                                                                                                    | <ul> <li>2. Connection Status If the Disconnected icon appears next to the Camera ID, it means the camera's Wi-Fi connection is disconnected. <ul> <li>Please wait a few seconds and try logging into the Wi-Fi Operation web app again.</li> <li>If the issue persists, check the camera and Wi-Fi signal for possible problems.</li> </ul> 3. Disconnection When disconnected, Live View and Start Recording functions will be unavailable.</li></ul> |

# Wi-Fi | Live View

|                                                                                                    | While camera is connected to Wi-Fi                                                                                                    |
|----------------------------------------------------------------------------------------------------|----------------------------------------------------------------------------------------------------|
| Carear D   Dod-otost-stoot2-stat2-stot2-stot3     Image: Contrast of the story of the story  | 1. Click Live View                                                                                                    |
| Camera D   Do2d-0051-5002-3432-3052-2034     Image: Constrained on the second of the second of the s | <ul> <li>2. View Live Image<br/>The camera streams live images at 5–10<br/>frames per second, shown on the screen.</li> <li>3. Stop Live View<br/>Click again to stop Live View.<br/>Note: Live View is unavailable while the camera<br/>is recording.</li> </ul> |

# Wi-Fi | Start/Stop Recording

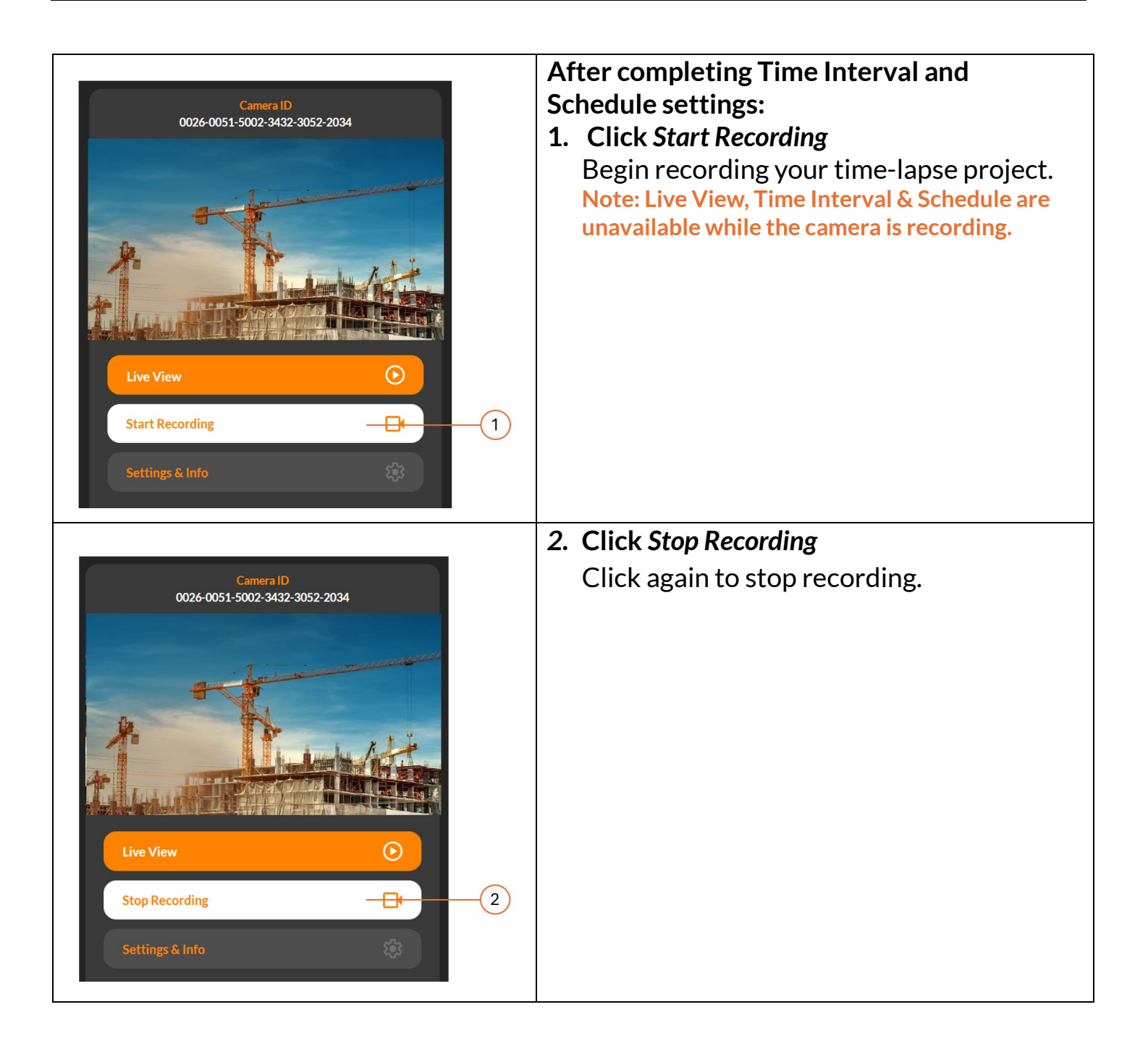

# Wi-Fi | Settings & Info

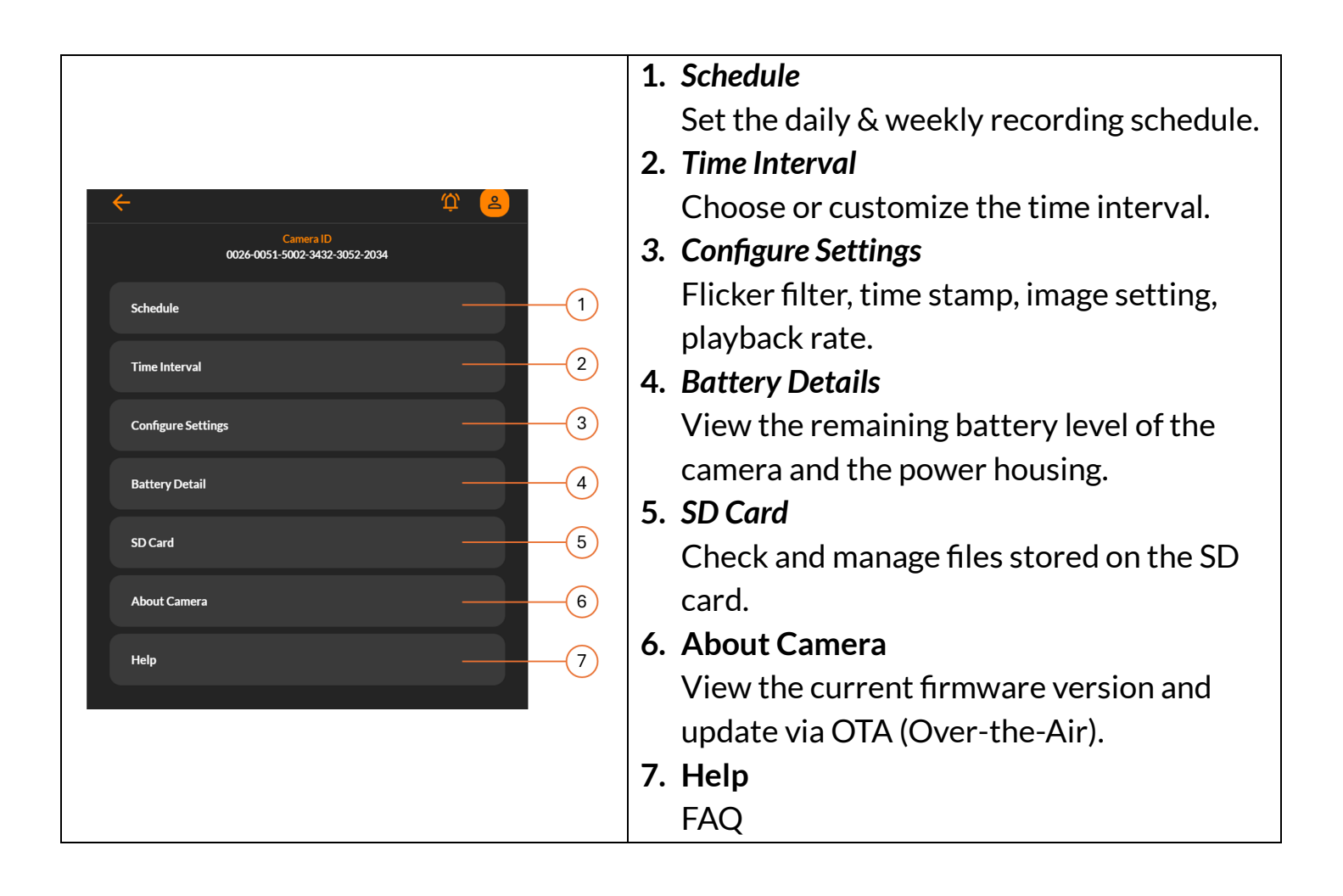

## Settings Schedule

|                                                                      | 1. Click Schedule.                        |
|----------------------------------------------------------------------|-------------------------------------------|
| ← ♀ ▲                                                                |                                           |
| Camera ID<br>0026-0051-5002-3432-3052-2034                           |                                           |
| Schedule                                                             |                                           |
| Time Interval                                                        |                                           |
| Configure Settings                                                   |                                           |
|                                                                      | 2. Enable/disable Schedule.               |
| ·← û ≥                                                               | 3. Select Start Recording Time.           |
| Camera ID<br>0026-0051-5002-3432-3052-2034                           | 4. Decide Recording Duration.             |
| Schedule                                                             | 5. Choose Schedule Days (days of the week |
|                                                                      | to record).                               |
| <b>00</b> mir. <b>3</b>                                              | 6. File Split Options.                    |
| Recording duration                                                   | - Continuous: Combines multiple days into |
| <b>00</b> min                                                        | a single video file.                      |
| Starton                                                              | - Daily: Creates one file per day.        |
| Airweek Sun Mon Lue Wed Inu rri Sat                                  | *Files over 500 MB will be split          |
| Continuous recording into the same file Save as a new file each time | automatically                             |
|                                                                      | 7 Click Save to confirm the schedule      |
| Cancel Save                                                          | 7. Click Save to commin the schedule.     |
|                                                                      |                                           |
| /                                                                    |                                           |

## Settings | Time Interval

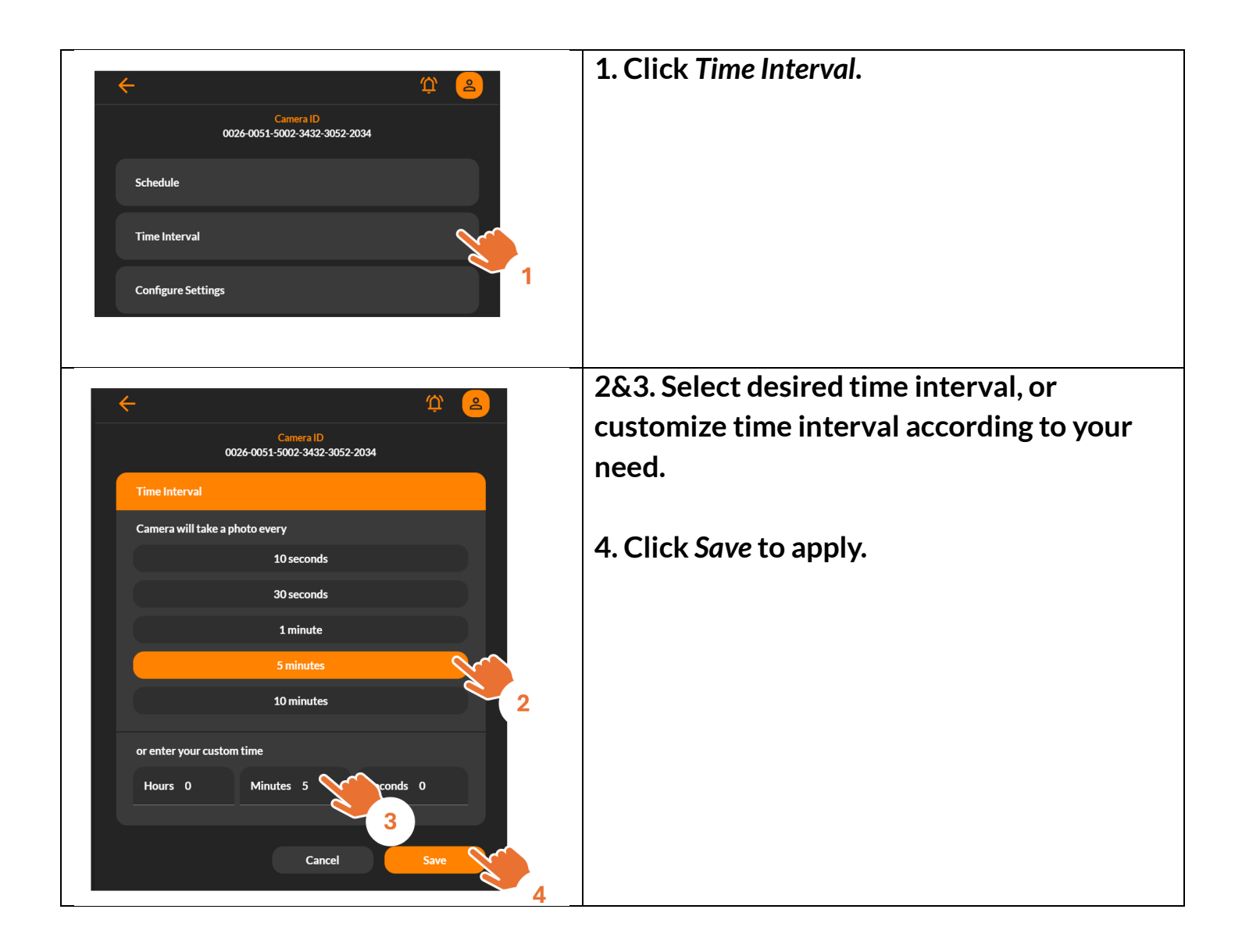

## Settings Configure Settings

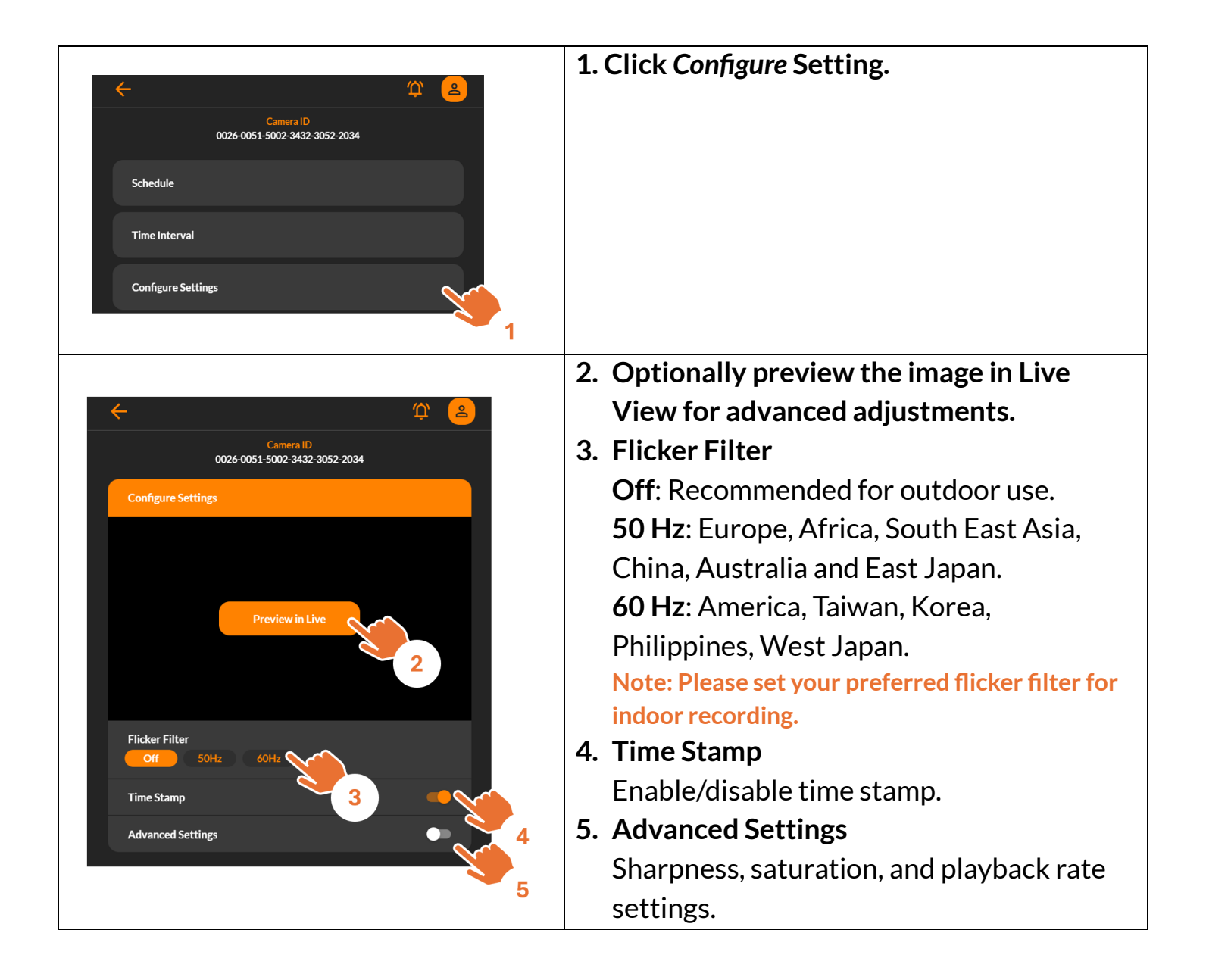

## Settings Battery Details

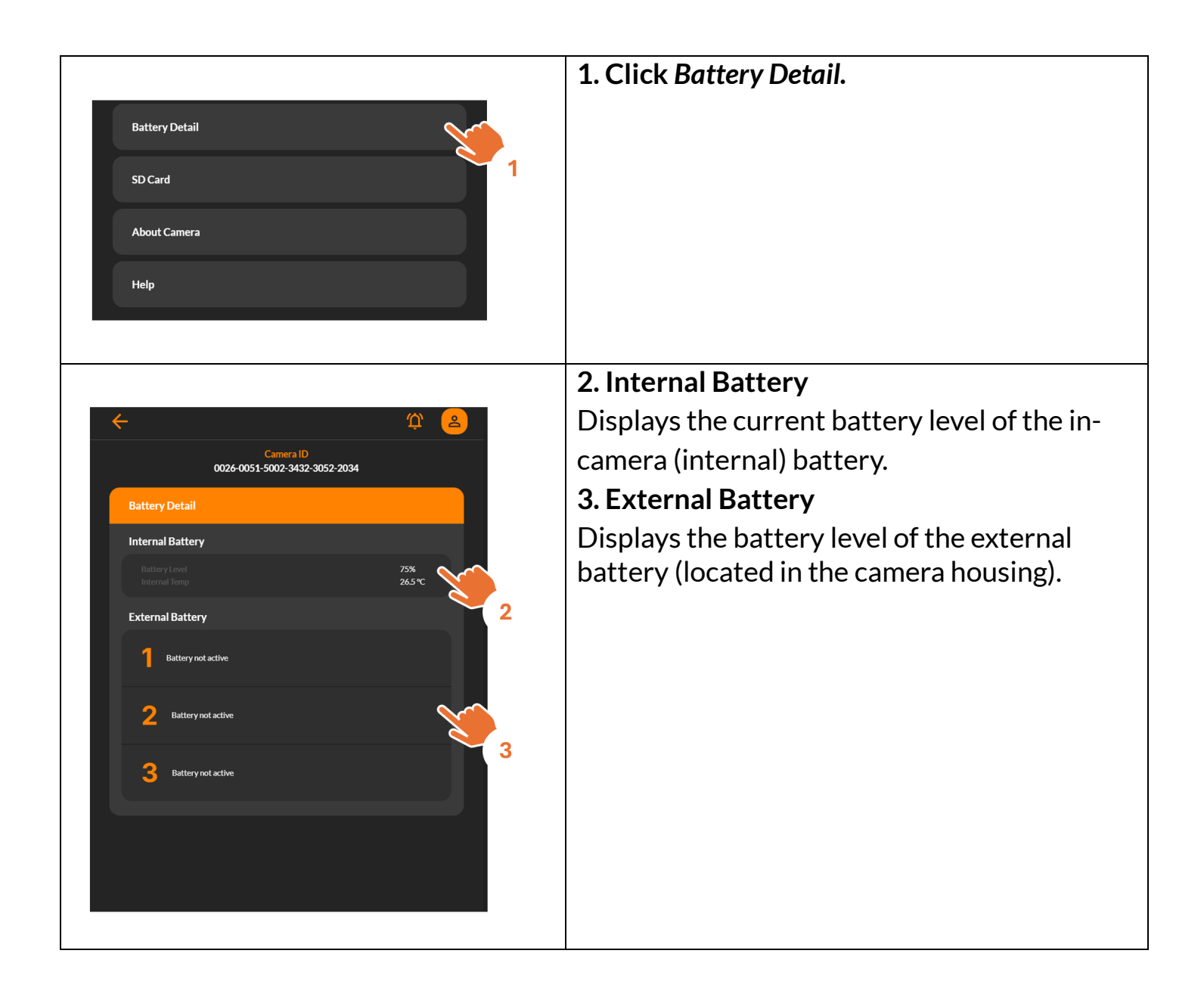

## Settings | SD Card

| Battery Detail                                                       | 1. Click SD Card.                                 |
|----------------------------------------------------------------------|---------------------------------------------------|
| SD Card                                                              |                                                   |
| About Camera 1                                                       |                                                   |
| Help                                                                 |                                                   |
| <u>د</u> ب                                                           | 2. Click <i>Reload</i> to refresh and display the |
| Camera ID<br>0026-0051-5002-3432-3052-2034                           | 3. Click a file name to begin playback.           |
| Reload                                                               |                                                   |
|                                                                      |                                                   |
| TLC00001.MP4<br>TLC00002.MP4<br>TLC00002.MP4<br>2025<br>980365824    |                                                   |
| <u>TLC00003.MP4</u> 32025 79571456                                   |                                                   |
| TLC00004.MP4 May 2, 2025 54398464                                    |                                                   |
| ← ♀ ▲                                                                | 4. Video playback page to view the selected       |
| Camera ID<br>0026-0051-5002-3432-3052-2034<br>Showing: TL C00004 MR4 | recording.                                        |
|                                                                      |                                                   |
|                                                                      |                                                   |
| A. A. A.                                                             |                                                   |
|                                                                      |                                                   |
|                                                                      |                                                   |
|                                                                      |                                                   |

## Settings About Camera

| Battery Detail<br>SD Card<br>About Camera   |                |                                            | 1. Click About Camera. |
|---------------------------------------------|----------------|--------------------------------------------|------------------------|
| SD Card About Camera                        | Battery Detail |                                            |                        |
| About Camera                                | SD Card        |                                            |                        |
|                                             | About Camera   |                                            |                        |
| Help                                        | Help           | 1                                          |                        |
|                                             |                |                                            |                        |
| 2. Firmware upgrade.                        |                |                                            | 2. Firmware upgrade.   |
| $\dot{\mathbf{\varphi}}$                    | <del>←</del>   | û 🗘 😩                                      |                        |
| Camera ID<br>0026-0051-5002-3432-3052-2034  |                | Camera ID<br>0026-0051-5002-3432-3052-2034 |                        |
| Camera ID 0026-0051-5002-3432-<br>3052-2034 | Camera ID      | 0026-0051-5002-3432-<br>3052-2034          |                        |
| PWA 0.2.4628                                | PWA            | 0.2.4628                                   |                        |
| Hardware 0.5036.0                           | Hardware       | 0.5036.0                                   |                        |
| Firmware 0.94.0                             | Firmware       | 0.94.0                                     |                        |
| WiFi 0.1.13271                              | WiFi           | 0.1.13271                                  |                        |
| New firmware is available.                  |                | New firmware is available.                 |                        |
| UPDATE FIRMWARE TO 13428                    |                | UPDATE FIRMWARE TO 13428                   |                        |

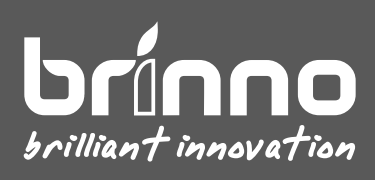